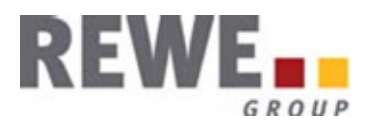

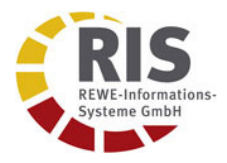

# GLN-Suche Handbuch zur Anwendung im REWE Group Supplier Portal

Version 1.0

# Inhaltsverzeichnis

| 1 | Beschreibung  | 2 |
|---|---------------|---|
| 2 | Suchmaske     | 3 |
| 3 | Suchergebnis  | 4 |
| 4 | Detailansicht | 5 |

| GLN-Suche – Handbuch zur Anwendung im REWE Group Supplier Portal | 1 |
|------------------------------------------------------------------|---|
| © 2012 REWE-Informations-Systeme GmbH                            |   |

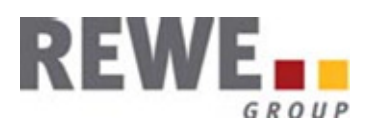

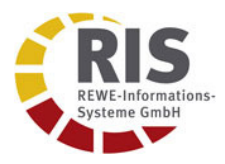

## 1 Beschreibung

Die GLN-Info Anwendung ermöglicht die Zuordnung von Rechnungs-GLN (RE-GLN) zu Wareneingangs-GLN (WE-GLN).

Über eine Suchmaske können die RE-GLN der belieferten Märkte und Läger mittels mehrerer Attribute gesucht werden.

| iLN-Suche                                                                        | ? _ 🗆 å |
|----------------------------------------------------------------------------------|---------|
| Suche                                                                            |         |
| Sie können Ihre Suche nach dem Ort, PLZ oder Inhaber mit dem Zusatz * erweitern. |         |
| Beispiel: Eine Suche nach "Bonner*" findet "Bonnerstr.", als auch "Bonner Str.". |         |
| Filter: Markt                                                                    |         |
| WE_GLII:                                                                         |         |
| PLZ / Ort:                                                                       |         |
| Inhaber:                                                                         |         |
| Suchen Zurücksetzen                                                              |         |
|                                                                                  |         |
| Haben Sie Fragen zur GLN?                                                        |         |
| Bitte nutzen Sie die Service-E-Mail-Adresse rzf@rewe-group.com für Ihre Anfrage. |         |

| GLN-Suche – Handbuch zur Anwendung im REWE Group Supplier Portal | 2 |
|------------------------------------------------------------------|---|
| © 2012 REWE-Informations-Systeme GmbH                            |   |

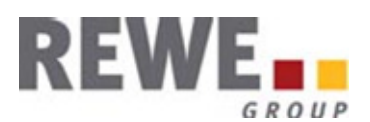

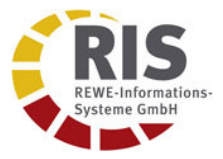

## 2 Suchmaske

Die RE-GLN der belieferten Märkte und Läger können entweder direkt über Eingabe der vollständigen 13stelligen WE-GLN ermittelt werden oder durch die Suche nach PLZ, Ort oder Name (Marktinhaber bei Märkten bzw. Lagername bei Lägern). Auch eine kombinierte Suche über mehrere Attribute ist möglich.

Ebenfalls möglich ist die Suche mittels Platzhalter ('\*'). Um die Trefferliste zu begrenzen, muß bei der Suche mit Platzhalter immer über mindestens zwei Attribute gesucht werden, wobei ein Attribut jeweils vollständig eingegeben sein muß. (Bsp. Suche nach PLZ= 5\*, dann zusätzlich Eingabe Stadt= 'Köln' (Stadt vollständig) und vis-a-vis.

Über die beiden oberen Dropdown-Boxen, kann das Suchergebnis im Vorfeld eingeschränkt werden. Mögliche Suchfilter sind:

Suche nach **Markt** (default) Suche nach **Lager** GLN-Suche über Markt <u>und</u> Lager: **Alle** 

Über die zweite Dropdown-Box kann nach dem Status der Märkte bzw. Läger gefiltert werden. Mögliche Ausprägungen sind:

Aktiv Inaktiv Alle

Über den Button *Suchen*, wird die Suche gestartet. Mittels des Buttons *Zurücksetzen*, wird die Suchauswahl zurückgesetzt.

| GLN-Suche – Handbuch zur Anwendung im REWE Group Supplier Portal | 3 |
|------------------------------------------------------------------|---|
| © 2012 REWE-Informations-Systeme GmbH                            |   |

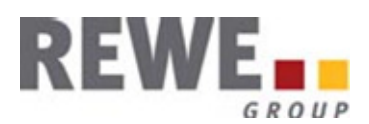

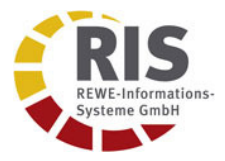

## 3 Suchergebnis

Nach Start der Suche werden, sofern gefunden, die Trefferliste unterhalb der Suchmaske angezeigt. Bei der GLN-Suche nach Märkten <u>und</u> Lägern wird die Trefferliste erweitert um einen zweiten Reiter und die Treffer entsprechend nach Markt bzw. Lager gruppiert. Die Zahl innerhalb des Reiters gibt die Anzahl der jeweils gefundenen Datensätze innerhalb der Gruppe an.

Unterhalb der Reiter werden die jeweils gefunden Datensätze angezeigt mit WE-GLN, RE-GLN, Inhaber bzw. Lagername, Adresse und Aktiv bzw. Inaktiv-Kennzeichen.

| Markt ( 75 ) Treffer | Lager ( 5 ) Treffe | 91                           |                     |       |       |                          |   |
|----------------------|--------------------|------------------------------|---------------------|-------|-------|--------------------------|---|
| WE_GLN *             | RE_GLN             | Inhaber                      | Firma               | PLZ   | Ort   | Straße                   | 4 |
| <u>4388200612459</u> | 4388200000003      | REWE CENTER GMBH&CO.<br>HUER | REWE-STANDA         | 50667 | KOELN | BREITE STR. 70/DUMONT-CA |   |
| 4388200653148        | 4388200000003      | REWE GRITZNER OHG            | REWE GETRAENKEMARKT | 51107 | KOELN | ROESRATHER STR. 467      |   |
| 4388340520027        | 4388340000000      | GES.F.D.ENTW.&BETR.V.BIO-    | VIERLINDEN          | 50933 | KOELN | AACHENER STRASSE 497 - 5 |   |
| 4388340520034        | 4388340000000      | GES.F.D.ENTW.&BETR.V.BIO-    | VIERLINDEN          | 50679 | KOELN | DEUTZER FREIHEIT 95      |   |
| 4388340520041        | 4388340000000      | GES.F.D.ENTW.&BETR.V.BIO-    | VIERLINDEN          | 50997 | KOELN | WEISSDORNWEG 2           |   |
| <u>4388420306985</u> | 4388290000006      | REWE DEUTSCHER<br>SUPERMARKT | PENNY-MARKT         | 50823 | KOELN | EHRENFELDGUERTEL 95      |   |
| <u>4388420307142</u> | 4388290000006      | REWE DEUTSCHER<br>SUPERMARKT | PENNY-MARKT         | 50670 | KOELN | NEUSSER STRASSE 108-110  |   |
| <u>4388420470136</u> | 4388420000005      | REWE DEUTSCHER<br>SUPERMARKT | EXTRA KOELN         | 51069 | Koeln | BERG.GLADB.STR. 1007     |   |
| <u>4388420470143</u> | 4388420000005      | REWE DEUTSCHER<br>SUPERMARKT | EXTRA KOELN         | 51147 | Koeln | HEIDESTR. 159-161        | - |

| GLN-Suche – Handbuch zur Anwendung im REWE Group Supplier Portal | 4 |
|------------------------------------------------------------------|---|
| © 2012 REWE-Informations-Systeme GmbH                            |   |

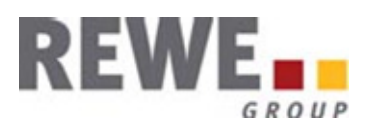

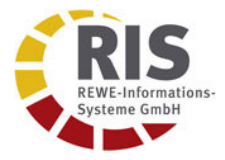

#### 4 Detailansicht

Durch Anklicken der verlinkten *WE-GLN* (rot) gelangt man zu der Detailansicht des jeweiligen Marktes bzw. des Lagers.

Im oberen Menübereich werden nun die zugehörigen Debitorendaten des jeweiligen Marktes bzw. Lagers angezeigt, im unteren Bereich die Stammdaten und Kontaktinformationen.

Durch Anklicken des Buttons *Zurück* gelangt man wieder zur Trefferliste.

| Käuferdeten   |                                    |          |                     |   |
|---------------|------------------------------------|----------|---------------------|---|
| Kaurerdaten   |                                    |          |                     |   |
| RE_GLN:       | 4388200000003                      |          |                     |   |
| Firma:        | Rewe-Zentral AG Vollsortiment West | PLZ:     | 50351               |   |
| UST-Nummer:   | DE122789648                        | Ort:     | Huerth              | 3 |
|               |                                    | Straße:  | Rewestr. 8          | 3 |
| Postfach-PLZ: |                                    | Land:    | Deutschland         |   |
| Postfach:     |                                    | Telefon: | 02233/9673-0        |   |
|               |                                    | Fax:     | 02233/9673-290      | ] |
| Marktdaten    |                                    |          |                     |   |
| WE_GLN:       | 4388200653148                      | PLZ:     | 51107               |   |
| Inhaber:      | REWE GRITZNER OHG                  | Ort:     | KOELN               |   |
| Firma:        | REWE GETRAENKEMARKT                | Straße:  | ROESRATHER STR. 467 | ] |
| Land:         | D                                  | Telefon: | 0221-9862770        |   |
| Kommentar:    |                                    | Fax:     | 0221-9862771        |   |
|               |                                    |          |                     |   |

| GLN-Suche – Handbuch zur Anwendung im REWE Group Supplier Portal | 5 |
|------------------------------------------------------------------|---|
| © 2012 REWE-Informations-Systeme GmbH                            |   |